Recruitment Against Sports Quota (Open Advertisement) for the year 2022-23

| Online Application for Recru   | itment Against Open Advertisement Sports Quota (2022-23) |
|--------------------------------|----------------------------------------------------------|
|                                | Login                                                    |
| Registration ID                | Enter Registration ID                                    |
| Password                       | Enter Password                                           |
|                                | LOGIN                                                    |
|                                | FORGOT PASSWORD ?                                        |
| Are you a New A                | Applicant ? CLICK HERE TO REGISTER                       |
| Not received Registration Em   | ail? CLICK HERE TO RESEND REGISTRATION EMAIL             |
| Corrections in the Submitted A | pplication? CLICK HERE TO EDIT YOUR APPLICATION          |

#### Screen 1

If the applicant is landing on this page for the first time, he/she will have to first register using the "Click Here to Register" link if you want to apply for the openings under Sports Quota. You will be redirected to the registration page as shown in Screen 2. In case if the applicant has entered wrong email while registering, he/she can use the "Click here to Resend Registration Email" link to get the Registration email once again in the Inbox. In case if the applicant has made some mistakes in the application, he/she can make necessary corrections by clicking on the "Click here to Edit your Application" link and make the necessary corrections and re-submit the application.

**Please Note:** If at all the candidate clicks on the "Edit" link and does not re-submit his/her application, the application wont be considered for processing. So please be careful and ensure that you re-submit your application in case you have edited your application data.

|                                       |                                                          |                        | Registration Form |                             |         |
|---------------------------------------|----------------------------------------------------------|------------------------|-------------------|-----------------------------|---------|
|                                       | Please select t                                          | ne State you belong to | Please select     | the state 🗢                 |         |
| Candidate Full Na                     | me:                                                      | CANDIDATE FULL NAME    |                   |                             |         |
| Father's / Husban                     | d's Name:                                                | FATHER'S / HUSBAND'S M | IAME              |                             |         |
| Gender:                               | Please Select Gender                                     | ٠                      | Community         | Please Select Community     | ٠       |
| Minority:                             | ● No ○Yes                                                |                        | Religion:         | Please Select Religion      | \$      |
| Date Of Birth                         | ENTER DATE OF BIRTH                                      | Age (as in             | 01/01/2022)       | Age (as in 01/01/2022)      |         |
| Email ID                              | ENTER EMAIL-ID                                           |                        | Mobile Number     | ENTER MOBILE NUMBER         |         |
| Are you a Person                      | with Disability (PWD) ?                                  | No OYes                | Are you a Se      | rving Government Employee ? | No OYes |
| Do you belong to<br>(EBC) (Family inc | Economically Backward Class ome is less than 50,000/-) ? | No OYes                | Are You an E      | Ex-Serviceman (ESM) ?       | No OYes |

Recruitment Against Sports Quota (Open Advertisement) for the year 2022-23

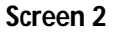

Candidate will have to fill all the details as per the inputs required in the screen very carefully as any wrong information provided here will lead to the candidate's disqualification / rejection. Most importantly the candidate has to provide the exact Email and Mobile Number so that the registration email with the Registration ID and Login Password is delivered on this email to authenticate the email ID and the OTP is delivered on the Mobile Number entered to validate the Mobile Number.

On entering all the details, you may be allowed to move ahead to the registration details preview screen as shown in **Screen 3** only if you are an eligible candidate as per all the parameters of eligibility mentioned in the notification else you will be shown a message in red color mentioning you're in-eligibility and you will not be allowed to move ahead to complete the registration process.

### Recruitment Against Sports Quota (Open Advertisement) for the year 2022-23

| State You Belong :               | ARUNACHAL PRADESI      | H  | Identity No .:               | 8787/26      | 54/4545             |
|----------------------------------|------------------------|----|------------------------------|--------------|---------------------|
| Candidate Full Name :            | RAHUL BAJAJ            |    | Father/Husband Name :        | RAJEEV       | BAJAJ               |
| Gender :                         | MALE                   |    | Community :                  | ST           |                     |
| Minority :                       | Yes                    |    | Religion :                   | Buddhist     |                     |
| Date Of Birth :                  | 14/02/1999             |    | Age :                        | 22 years,    | , 10 months 19 days |
| Email ID :                       | denzil77@gmail.com     |    | Mobile Number :              | 9898989      | 898                 |
| Are you a Person with Disability | r (PWD) ?              | No | Are you a Serving Government | t Employee ? | Yes                 |
| Do you belong to Economically    | Backward Class (EBC) ? | No | Are You an Ex-Serviceman (ES | SM) ?        | Yes                 |

I hereby declare that all the particulars stated in my registration are true to the best of my knowledge and belief. I have read and understood the recruitment procedures. I shall abide by the terms and conditions therein. If any of the information provided by me is found to be false / incorrect at any stage, my candidature is liable to be cancelled.

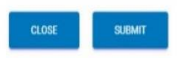

#### Screen 3

Preview Screen as mentioned before can be seen as above. Candidate can re-verify all the details he/she has entered. If there is any wrong information entered, it can be corrected by clicking on the edit button which will take the user back to the registration screen wherein the appropriate corrections can be done and the candidate can again preview the data entered. The Candidate can then check on the declaration and its content and if all the information provided is correct, he/she can click on the Submit button and complete the Registration process. On doing so, **Screen 4** confirming the candidate's registration will appear and a registration email and SMS with OTP will be sent to the email and mobile number provided in the registration details.

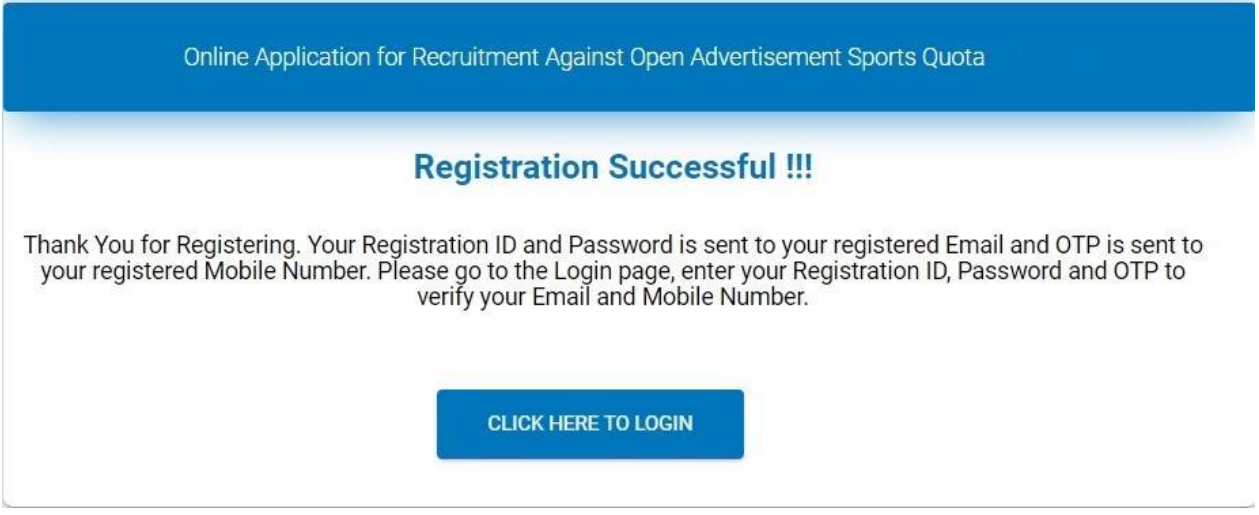

Screen 4

### Recruitment Against Sports Quota (Open Advertisement) for the year 2022-23

The candidate will have to click the "Click here to Login" button to go back to the Login Page. He/she can then enter the Reg. ID and Password as received in the email as seen in the Screen 5 below and click on the Login Button.

| Online Application for Recruitment Against Open Advertisement Sports Quota |
|----------------------------------------------------------------------------|
| Login                                                                      |
| Registration ID Enter Registration ID                                      |
| Password Enter Password                                                    |
| LOGIN                                                                      |
| FORGOT PASSWORD ?                                                          |
| Are you a New Applicant ? CLICK HERE TO REGISTER                           |
| Not received Registration Email? CLICK HERE TO RESEND REGISTRATION EMAIL   |
| Screen 5                                                                   |

If the Login Credentials are validated, the candidate will be directed to the Mobile Number verification screen as shown in **Screen 6** below.

Recruitment Against Sports Quota (Open Advertisement) for the year 2022-23

| Online Application for Recruitment Against Open Advertisement                                                             | Sports Quota |                   |
|----------------------------------------------------------------------------------------------------|--------------|-------------------|
| Verify Mobile Number                                                                                                    |              |                   |
| Enter OTP as received on your Registered Mobile No. 7208480731                                                            | Enter OTP    | VERIFY MOBILE NO. |
| If you do not receive any SMS within 3 minutes only then click on Re-Send OTP button                                      |              | RE-SEND OTP       |
| If your Mobile Number is not correct, Select the following Check Box and enter new Mobile Number in the adjacent text box |              | Checked           |

Screen 6

Upon entering the OTP received on the registered mobile number, the user will be directed to the change password screen as in **Screen 7** as shown below.

If you have not received the OPT, you may have entered your Mobile number incorrectly. Check the same which is displayed before the OTP entry text box. If this case, you have to select the check box and enter the correct mobile number which will be updated in our database and you will receive a fresh OTP.

If your registered mobile number is correct and you have still not received the OTP, you may wait for 3-5 min before clicking on the Re-send OTP since the OTP SMS may be delayed due to network congestion on unavailability of network at your place.

Once the Mobile Number is validate using the OPT delivered to your registered Mobile number, candidate will be redirected to the change password screen as shown below in **Screen 7**.

Recruitment Against Sports Quota (Open Advertisement) for the year 2022-23

|                         | Change Password    |
|-------------------------|--------------------|
| Enter Old Password      | Enter Old Password |
| Enter New Password      | Enter New Password |
| Re-Confirm New Password | Confirm Password   |

The Candidate has to compulsorily change the password provided by the system on his / her first loginas in Screen 7. After the password is changed, the user is asked to Login once again with the New Password that was recently changed and not with the one which is provided in the registration email. This screen is the same as Screen 1.

On successful Login with the new changed password, the Candidate will be redirected to **Screen 8** for entering the details of the Sport for which you would like to apply for.

### Recruitment Against Sports Quota (Open Advertisement) for the year 2022-23

| e App                 | dication for R                                                                   | ecruitment Against                                             | Open Advertisement Sport                                                              | ts Quota                                              |                                               |                                                                       |                          |                                                | CHANG         | E PASSWORD   | LOGO         |
|-----------------------|----------------------------------------------------------------------------------|----------------------------------------------------------------|---------------------------------------------------------------------------------------|-------------------------------------------------------|-----------------------------------------------|-----------------------------------------------------------------------|--------------------------|------------------------------------------------|---------------|--------------|--------------|
|                       |                                                                                  |                                                                |                                                                                       | Regis                                                 | tration De                                    | tails                                                                 |                          |                                                |               |              |              |
|                       | Registratio<br>Date Of Bir<br>Community<br>Minority :<br>Ex-Servicer<br>E-Mail : | n ID :<br>th :<br>y :<br>men :                                 | WRS21970516001<br>16/05/1997<br>UR<br>No<br>No<br>d@gmail.com                         |                                                       | Cand<br>Fathe<br>Gend<br>Relig<br>EBC<br>Mobi | lidate Name :<br>er/Husband Name<br>ler :<br>ion :<br>:<br>:<br>ile : | :                        | DHRUP DU<br>CS DUBEY<br>MALE<br>No<br>72084807 | JBEY<br>31    |              |              |
| *****                 |                                                                                  |                                                                |                                                                                       | Spo                                                   | orts Detai                                    | ls                                                                    |                          |                                                |               |              |              |
| Leve                  | l 2 - Grade                                                                      | Rs. 19900-6320                                                 | 00/-, Level 3 - Grade R                                                               | s. 21700-6910                                         | 00/-, Level                                   | 4 - Grade Rs. 2                                                       | 25500-8                  | 1100/-, L                                      | evel 5 - Grad | de Rs. 29200 | -92300/-     |
|                       |                                                                                  | Select Level a                                                 | pplying for :                                                                         |                                                       | 5/4                                           |                                                                       |                          | 4                                              | •             |              |              |
|                       |                                                                                  | Select applica                                                 | ble Discipline for Male Can                                                           | didates :                                             | HAN                                           | DBALL                                                                 |                          | 4                                              | ;             |              |              |
|                       |                                                                                  | Select Events                                                  | / Position / Weight / Profici                                                         | iency :                                               | GOAI                                          | LKEEPER                                                               |                          | (                                              | •             |              |              |
|                       |                                                                                  |                                                                |                                                                                       | Norm                                                  | ns for eligib                                 | ility                                                                 |                          |                                                |               |              |              |
|                       | Select                                                                           | Category                                                       |                                                                                       | Miinimum                                              | Sports Norm                                   | ns Required                                                           |                          |                                                |               |              |              |
|                       | O                                                                                | Senior                                                         |                                                                                       | Represented t                                         | the Country in                                | Olympic Games                                                         |                          |                                                |               |              |              |
|                       | 0                                                                                | Junior/Youth/Senio                                             | or                                                                                    | At least 3rd P                                        | osition in Worl                               | d Cup                                                                 |                          |                                                |               |              |              |
|                       | 0                                                                                | Junior/Senior                                                  |                                                                                       | At least 3rd P                                        | osition in Worl                               | d Championships                                                       |                          |                                                |               |              |              |
|                       | 0                                                                                | Senior                                                         |                                                                                       | At least 3rd P                                        | osition in Asia                               | n Games                                                               |                          |                                                |               |              |              |
|                       | 0                                                                                | Senior                                                         |                                                                                       | At least 3rd P                                        | osition in Com                                | h Olympics                                                            |                          |                                                |               |              |              |
| Note<br>Note<br>achie | : Sports Ach<br>: Select achie                                                   | ievements in the C<br>evements from ab<br>1 can add Multiple : | hampionships achieved ir<br>ove table , enter the date r<br>Sports Achievement to the | n between 01/04<br>range of the char<br>e grid below. | 1/2019 to 28<br>mpionship, s                  | /07/2021 will be<br>select postion/ran                                | eligible to<br>iking and | apply.<br>click on th                          | e ADD SPORT   | S ACHIEVEMEN | IT button to |
|                       | Selected C                                                                       | ategory                                                        |                                                                                       | Selected                                              | Achievemer                                    | nts                                                                   |                          |                                                |               |              |              |
|                       |                                                                                  | Date                                                           |                                                                                       | Enter To                                              | Date                                          |                                                                       |                          | Select Posit                                   | ion           | \$           |              |
|                       | Enter From                                                                       |                                                                |                                                                                       |                                                       |                                               |                                                                       |                          |                                                |               |              |              |
|                       | Enter From<br>+ ADD                                                              | SPORTS ACHIEVEMENTS                                            |                                                                                       |                                                       |                                               |                                                                       |                          |                                                |               |              |              |
|                       | Enter From<br>+ ADD:<br>Categor                                                  | SPORTS ACHIEVEMENTS<br>y Achieve                               | ments / Eligiblity Norms                                                              | Fr                                                    | om Date                                       | To Date                                                               | Pos                      | ition                                          | Ranking       | Action       |              |
|                       | Enter From<br>+ ADD:<br>Categor                                                  | sports achievements y Achieve At least 3rd                     | ments / Eligiblity Norms                                                              | <b>Fr</b><br>01/                                      | om Date<br>07/2021                            | <b>To Date</b> 09/07/2021                                             | Pos<br>1st P             | ition<br>osition                               | Ranking<br>0  | Action       |              |

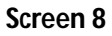

Please select relevant options in the dropdown. Then select the eligibility norm in which your achievements best fit in, enter the date range of the championship, select the position and click on the "Add Sports Achievement" button. This will add the sporting achievement to the grid below as seen in Screen 8. Multiple achievements can be added to the grid equivalent to the number of achievements in the date range mentioned in the Notification i.e.; between 01/04/2019 to 28/07/2021. Click on the save and proceed button to save the details entered and move to the next screen.

Recruitment Against Sports Quota (Open Advertisement) for the year 2022-23

| Select Education                                                                                                    | \$                                           | Enter Board   | Name                                                   |                                 |                |
|----------------------------------------------------------------------------------------------------|----------------------------------------------|---------------|--------------------------------------------------------|---------------------------------|----------------|
| Select Education<br>GRADUATION<br>POST GRADUATION<br>Any Others                                                          |                                              | Enter Certifi | cate No.                                               | 1                               | Enter Roll No. |
| + ADD EDUCATION QUALIFICAT                                                                                               | Please Note: You sho                         | Passing Vear  | Certificate No                                         | m the basic educational requir  | Action         |
| GRADUATION                                                                                                    | TEST                                         | 2015          | 2113454                                                | 131546                          |                |
| Name as per the Bank Pass<br>Book<br>Account No. as per Pass                                                             | DHRUP CS DUBEY                               |               | IFSC Code                                              | ABCD1233444                     |                |
| Name as per the Bank Pass<br>Book<br>Account No. as per Pass<br>Book                                                     | DHRUP CS DUBEY                               |               | IFSC Code                                              | ABCD1233444                     |                |
| Name as per the Bank Pass<br>Book<br>Account No. as per Pass<br>Book                                                     | DHRUP CS DUBEY                               | Addre         | IFSC Code                                              | ABCD1233444                     |                |
| Name as per the Bank Pass<br>Book<br>Account No. as per Pass<br>Book<br>Correspondence Address                           | DHRUP CS DUBEY<br>1245113111<br>POISAR       | Addre         | IFSC Code<br>ss Details<br>City / District             | ABCD1233444<br>MUMBAI           |                |
| Name as per the Bank Pass<br>Book<br>Account No. as per Pass<br>Book<br>Correspondence Address<br>State / Union Teritory | DHRUP CS DUBEY 1245113111 POISAR MAHARASHTRA | Addre         | IFSC Code<br>ss Details<br>City / District<br>Pin Code | ABCD1233444<br>MUMBAI<br>400101 |                |

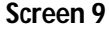

Enter your Educational Qualification Details starting with the minimum required qualification and all the higher qualification acquired since higher qualified candidates will have additional points. Please enter the required details carefully as per qualification and certificates available. Click on the "Add Educational Qualification" button to enter multiple education details which will populate in the grid below. Once all the Educational Qualification is entered and captured in the grid, enter the Bank details for refund of Application fees and enter your present address of residence and click on the "Save and Proceed" button to save the details entered in this screen.

Recruitment Against Sports Quota (Open Advertisement) for the year 2022-23

| Documents                                                                    | To Be Uploaded                            |  |
|------------------------------------------------------------------------------|-------------------------------------------|--|
| VIKASELKUMAR MISIIRA<br>SELECT<br>Upload Photo                               | SELECT<br>Upload Signature                |  |
| Self attested Scanned c                                                      | opy of proof of Date of Birth             |  |
| If above file is not in English / Hindi then please upload translated copy : | CHOOSE FILE Please Select File UPLOAD     |  |
| Scanned copy of GRADUATION certi                                             | ficate as mentioned in online application |  |
| Please select the original scanned copy of GRADUATION Certificate :          | CHOOSE FILE Please Select File UPLOAD     |  |
| If above file is not in English / Hindi then please upload translated copy : | CHOOSE FILE Please Select File UPLOAD     |  |
|                                                                              |                                           |  |

#### Screen 10

Candidate will have to upload photograph, Signature and all the relevant scanned documents as per the sporting and education details entered. Candidate should select their photograph and click on the Upload Photo button to upload their photo into their application. The same is to be done for uploading Signature.

For uploading scanned documents, the candidate should click on the button "Choose File", select the scanned document and click the adjacent "Upload" button to upload the scanned file. If your scanned certificate is not in English or Hindi, you will have to convert the certificate to English or Hindi, get it certified from a gazetted officer and then upload the scanned document into the application else your application may be rejected.

Please upload all the required documents asked for in the application. For sports related achievements, candidates can upload multiple sports achievements scanned certificates.

Click on the "Save and Proceed" button to save all the uploaded documents to your application. Upon doing so, the candidate will be re-directed to the Preview Page as shown on **Screen 11**.

#### Recruitment Against Sports Quota (Open Advertisement) for the year 2022-23

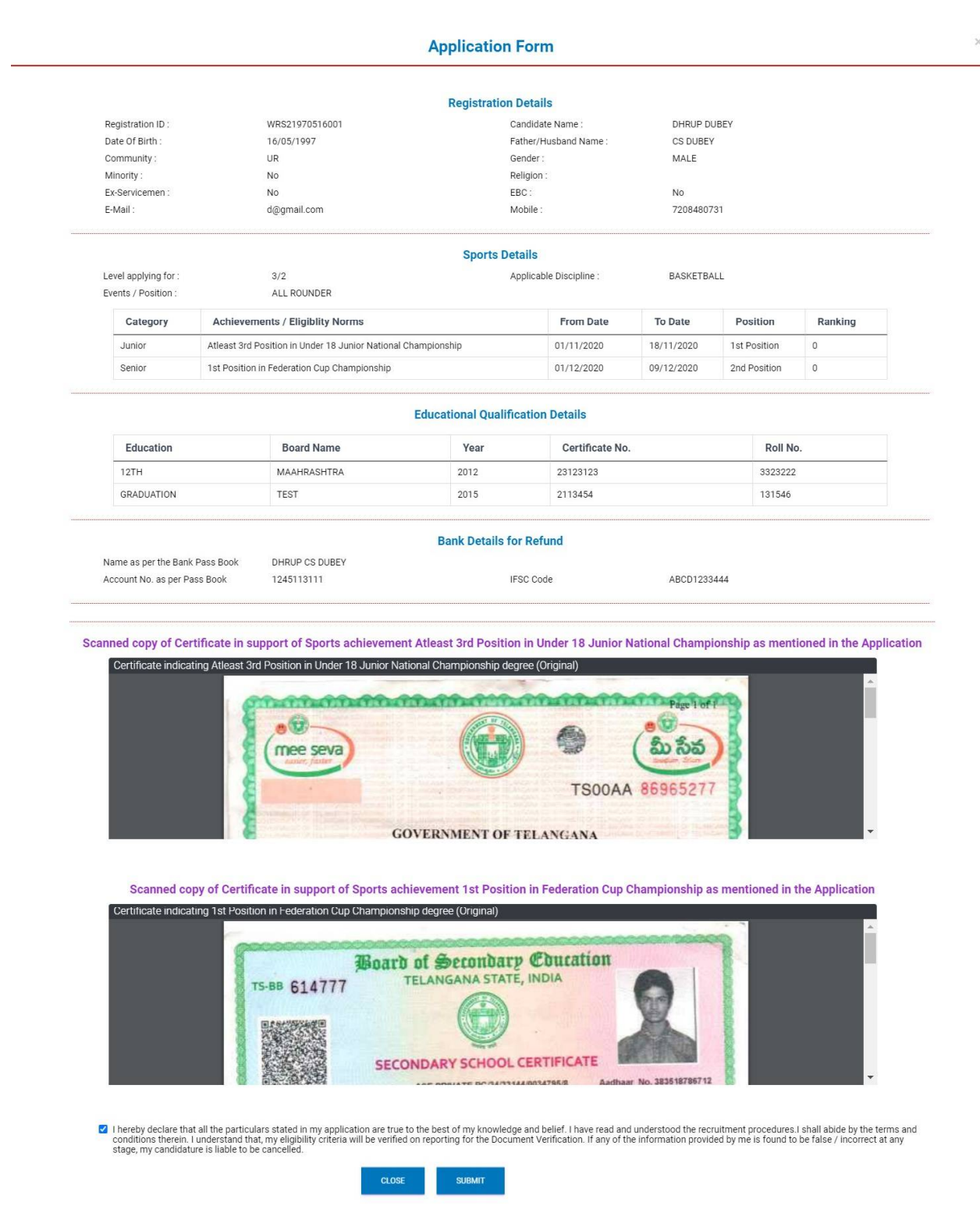

Screen 11

#### Recruitment Against Sports Quota (Open Advertisement) for the year 2022-23

Preview screen is provided for the Candidate to check all the data that he/she has entered so that if any data is wrongly entered, he/she can go back by clicking on the "Close" button and change the wrong data. If the candidate is fine with the data entered, he will have to approve by checking on the declaration and clicking on the Submit Button. This will take the candidate to the next screen which will prompt the Candidate to make application fees payment according to the criteria as mentioned in the Notification. It may be 250/- or 500/- as shown in **Screen 12**.

### Your online application is now complete!!!

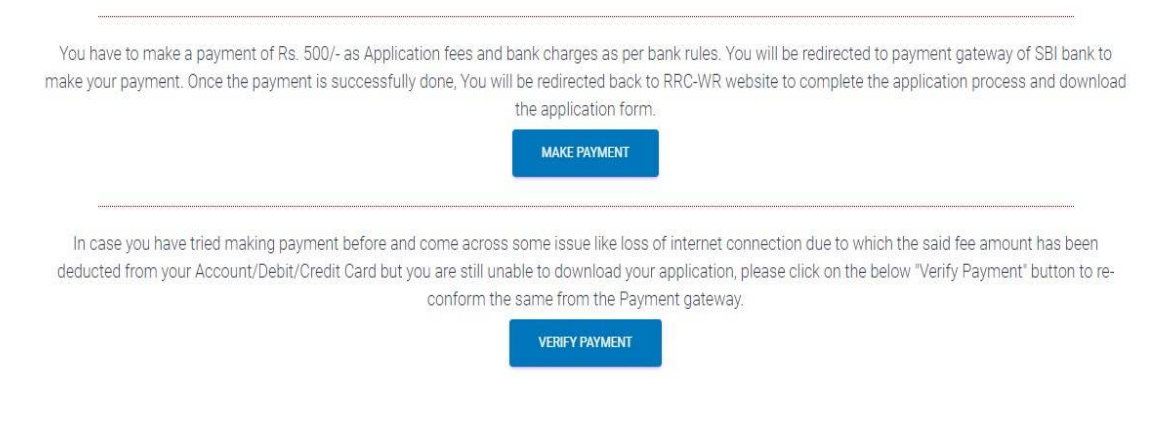

Screen 12

Click on the "Make Payment" to make the application fees payment. This will redirect the Candidate to the SBI Payment Gateway (PG) website as shown in Screen 13.

| <b>O</b> SBI                                              |                                                           |                                                   | SBI              |
|-----------------------------------------------------------|-----------------------------------------------------------|---------------------------------------------------|------------------|
| STATE BANK MULTI OPTION PAYMENT                           | SYSTEM                                                    |                                                   |                  |
| Please Select Appropriate Card Type 1                     | o Avoid Failures (C-Credit Card Options/D For D           | ebit Card)                                        |                  |
| Net Banking                                               |                                                           |                                                   |                  |
| SBI<br>Bank Charges: 11.8<br>Click Here                   | Other Banks<br>Bank Charges: 17.7<br>Click Here           |                                                   |                  |
| Card Payments                                             |                                                           |                                                   |                  |
| State Bank Debit Cards<br>Bank Charges: 0.0<br>Ctick Here | Other Bank Debit Cards<br>Bank Charges: 0.0<br>Click Here | Credit Cards<br>Bank Charges: 16.23<br>Click Here |                  |
| Other Payments Modes                                      |                                                           |                                                   |                  |
|                                                           | Can                                                       | cel                                               |                  |
| © State Bank of India                                     |                                                           | Site best viewed in I.E 10 +, Mozilla 30 +, Go    | ogle Chrome 30 + |

Screen 13

### Recruitment Against Sports Quota (Open Advertisement) for the year 2022-23

Please move ahead step by step and make your application fees payment using the various payment modes available on the SBI PG.

| <b>?</b> S                                    | 31                                            |                                                                              |                                |                                           |                              |                         | 0 N                  | SBI       |
|-----------------------------------------------|-----------------------------------------------|------------------------------------------------------------------------------|--------------------------------|-------------------------------------------|------------------------------|-------------------------|----------------------|-----------|
| Your site visit: 11-Nov-2<br>Railway Recruitr | 019 [13:37 IST]<br>nent Cell, Central Railway |                                                                              |                                |                                           |                              |                         |                      |           |
|                                               | Payment details<br>Merchant Ref No            |                                                                              | CRSG1199510008                 |                                           |                              |                         |                      |           |
|                                               | Amount<br>Amount in words                     |                                                                              | 250<br>Two Hundred and Fifty R | upees only                                |                              |                         |                      |           |
|                                               | > Mandatory field                             | <u>Click here</u> to abort this transac<br>s are marked with an asterisk (*) | Confirm Reset                  | ay Recruitment Cell, Central Railway site |                              |                         |                      |           |
| © Copyright SBI.                              | <b>V</b>                                      |                                                                              |                                |                                           | Privacy Statement   Disclosu | e   Password Management | Security Tips   Term | is of Use |

Screen 14

Once the payment is successful, the candidate will be redirected back to the RRC Website where the candidate will get the option to Download the completed Application as shown in **Screen 15** which will have all the details entered.

### Payment Successful !!!

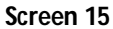

This completes the entire process of application for the Sports Quota 2022-23. Please save this downloaded application at a safe place probably in your email so that if you are called for Document Verification or Sports Trial, you will have to get a printed copy of this Application. In case your application fees payment is deducted from your account but the same is not captured by our system

### Recruitment Against Sports Quota (Open Advertisement) for the year 2022-23

In case the Application Fees payment fails due to any reason, you will be redirected back to the RRC-WR website as shown in **Screen 16** and your application will not be complete. You can try to make your payment once again till the payment is successful. You may not be allowed to make the payment once again on the same day so you may have to try the payment process the next day.

### Payment Aborted / Cancelled

You have cancelled the Payment Transaction Process. Please click the below button to Re-login and complete your Application Fee Payment Process.

RETURN TO HOME PAGE

#### Screen 16

In case the payment is deducted from your account and due to some technical issue, the payment gateway fails to capture the payment details, the PG will redirect the candidate back to the RRC website. In such cases, the Candidate can login once again and click on the "Verify Payment" button. The application will check with the Payment Gateway whether the payment is recorded. If the payment gateway returns a positive reply, then the application will show a "Payment Successful" message and will allow the candidate to download his/her application else the candidate will have to make a fresh payment and the previously deducted application fees will be refunded automatically by the bank in 7-10 working days. You may contact your bank in case you do not get your refund in this stipulated period. This completes the application process and the candidate can check the status of his/her application on the website. RRC office will also contact the selected candidate for Document Verification and Sports trials by email and SMS.

\*\*\*\*\*